|                                                 |                | Поиск в интернете Соцсети Картинки Видео Ответы                                    |  |  |  |  |  |  |  |  |  |
|-------------------------------------------------|----------------|------------------------------------------------------------------------------------|--|--|--|--|--|--|--|--|--|
| (a) maii                                        | #лучшедома     | Q                                                                                  |  |  |  |  |  |  |  |  |  |
| Почта                                           | . 🐱            | Новости COVID-19 🕸 Краснодар Спорт Леди Авто Кино •••                              |  |  |  |  |  |  |  |  |  |
| Имя ящика                                       | @mail.ru •     | Минфин готов поддерживать россиян в случае продолжения эпидемии                    |  |  |  |  |  |  |  |  |  |
| Ввести пароль                                   | <b>→</b>       | Ресурсов у нас достаточно, резервы есть, заявил министр финансов Антон<br>Силуанов |  |  |  |  |  |  |  |  |  |
| 🗆 Запомнить                                     | Забыли пароль? | Почти 900 российских военных заразились коронавирусом                              |  |  |  |  |  |  |  |  |  |
| Создать почту                                   |                | Лукашенко объяснил, почему в ситуации с COVID идет своим путем                     |  |  |  |  |  |  |  |  |  |
|                                                 |                | Глава Гвинеи-Бисау заказал самолет сиропа от COVID-19 из полыни                    |  |  |  |  |  |  |  |  |  |
| Ο Ο Γιακο                                       |                | Любовь Успенская раскритиковала считающих чужие деньги россиян                     |  |  |  |  |  |  |  |  |  |
| CONARO                                          |                | В КоАП введут ответственность за лающую ночью собаку                               |  |  |  |  |  |  |  |  |  |
| Ораниска К                                      | омбо           | В Китае число больных с коронавирусом сократилось до 723                           |  |  |  |  |  |  |  |  |  |
| 9 Однокласси                                    | ники           | На Кубани зафиксировали 73 новых случая заражения коронавирусом                    |  |  |  |  |  |  |  |  |  |
|                                                 |                | леди Регину Тодоренко лишили звания «Женщина года»                                 |  |  |  |  |  |  |  |  |  |
| 🔶 Юла                                           |                | дети В сети восхищаются красотой дочерей Александра Реввы (фото)                   |  |  |  |  |  |  |  |  |  |
| 📮 ТВ-программа                                  |                | кино Сам себе стриптизер: Ченнингу Татуму — 40 (фото)                              |  |  |  |  |  |  |  |  |  |
|                                                 |                | Доставка продуктов от 99р Реклама myTarget                                         |  |  |  |  |  |  |  |  |  |
| Ж Коронавирус           В России         В мире |                | СБЕР Заказывайте продукты из гипермаркетов без наценок. Доставка за 2 часа. Жмите  |  |  |  |  |  |  |  |  |  |
| 80 949 6                                        | 767 747        | "В магазин"                                                                        |  |  |  |  |  |  |  |  |  |

## Заходим на сайт mail.ru

Адрес ящика вводим полностью и нажимаем кнопку ввести пароль.

| Mail.ru Почта Мой Мир Одноклассники Игры        | Знакомства Новости Поиск Combo Все проекты 🗸                                                                                                    |  |  |  |  |  |  |  |  |  |
|-------------------------------------------------|----------------------------------------------------------------------------------------------------|--|--|--|--|--|--|--|--|--|
| o mail #лучшедома                               | Поиск в интернете Соцсети Картинки Видео Ответы<br>Q                                                                                                    |  |  |  |  |  |  |  |  |  |
| Почта 🌰 🗒                                       | Новости COVID-19 🏘 Краснодар Спорт Леди Авто Кино •••                                                                                                    |  |  |  |  |  |  |  |  |  |
| Sotrudnik@volgtehkol.ru<br>Ввести пароль →      | Иинфин готов поддерживать россиян в случае продолжения эпидемии<br>Ресурсов у нас достаточно, резервы есть, заявил министр финансов Антон<br>Силуанов                              |  |  |  |  |  |  |  |  |  |
| Запомнить <u>Забыли пароль?</u>                 | Почти 900 российских военных заразились коронавирусом                                                                                                    |  |  |  |  |  |  |  |  |  |
| Создать почту                                   | Лукашенко объяснил, почему в ситуации с COVID идет своим путем<br>Глава Гвинеи-Бисау заказал самолет сиропа от COVID-19 из полыни                                                  |  |  |  |  |  |  |  |  |  |
| <ul><li>Облако</li><li>Подписка Комбо</li></ul> | Любовь Успенская раскритиковала считающих чужие деньги россиян<br>В КоАП введут ответственность за лающую ночью собаку<br>В Китае число больных с коронавирусом сократилось до 723 |  |  |  |  |  |  |  |  |  |
|                                                 |                                                                                                    |  |  |  |  |  |  |  |  |  |

Вводим пароль, и Вы в своей почте.

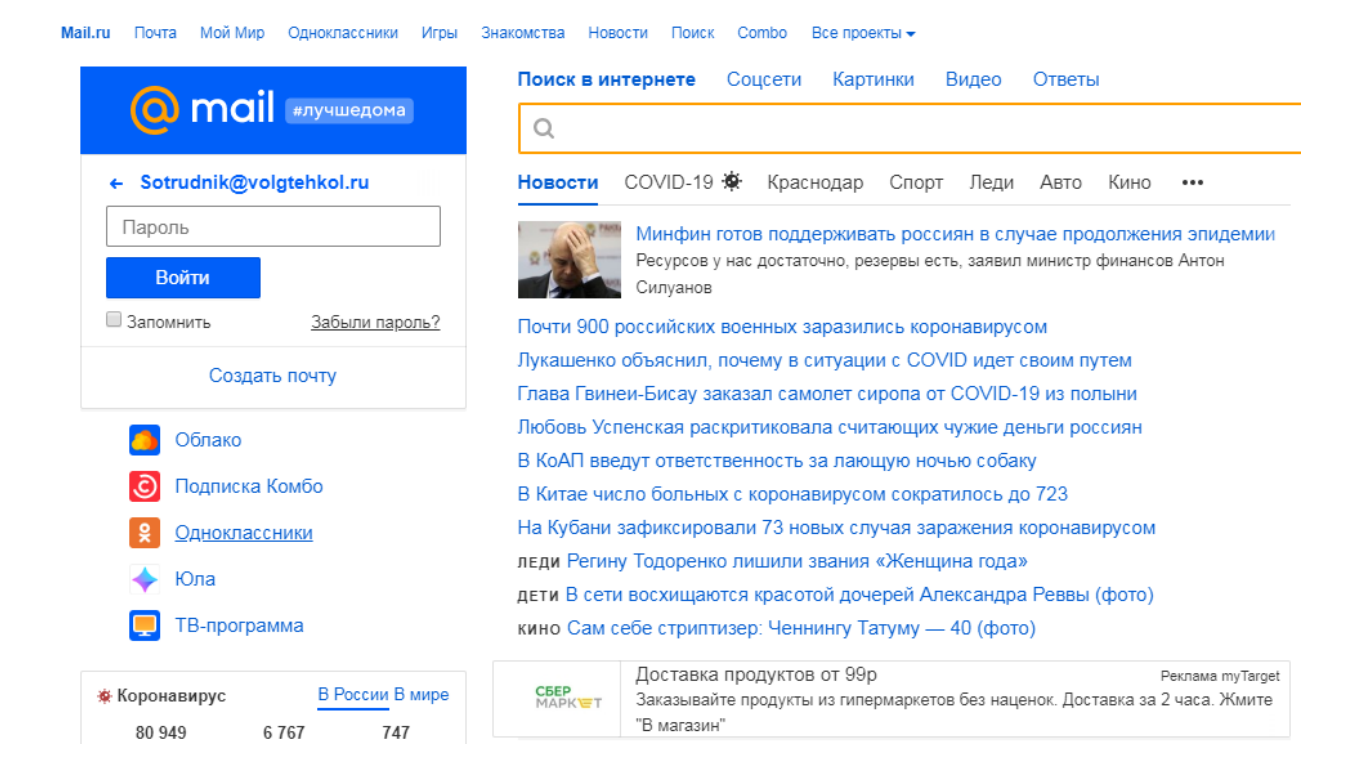

Решив отправить письмо, наведите курсор на адресную строку и нажмите на нее, у Вас появится окно со списком адресов.

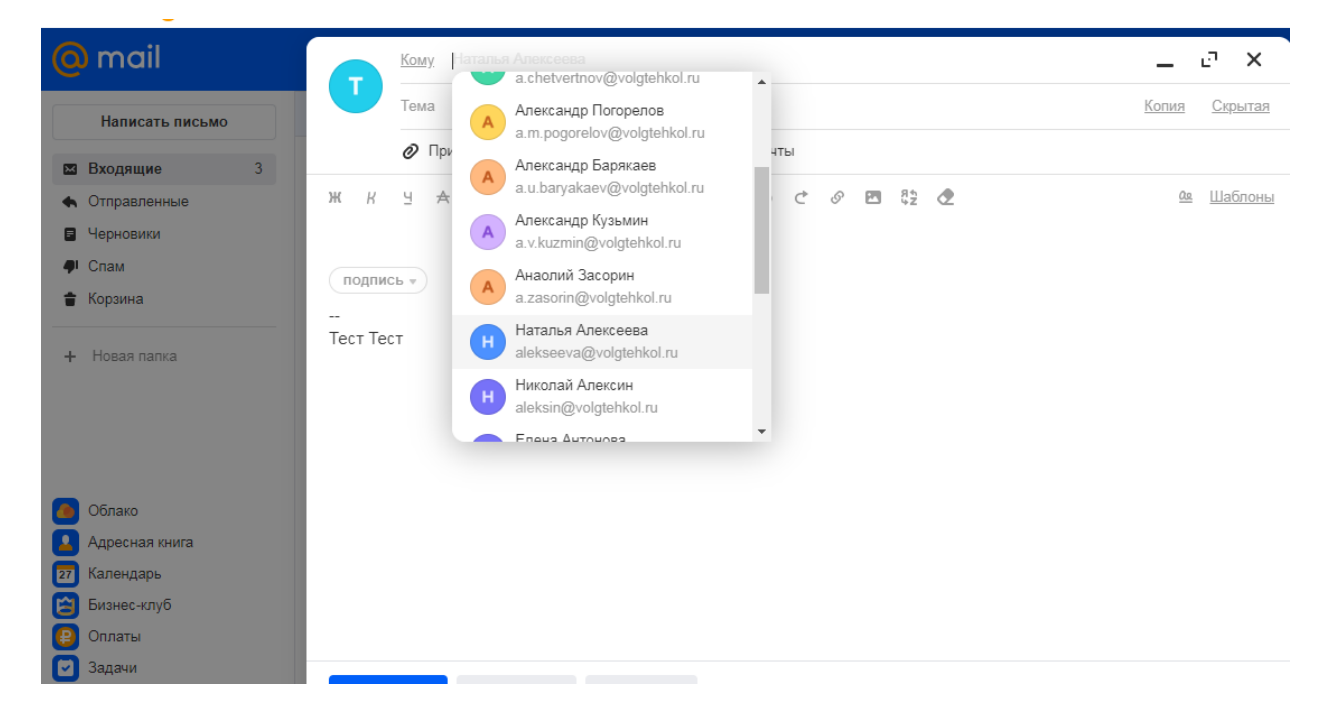

Или Вы можете начать набирать фамилию сотрудника

| o mail                                              |          | Ком | y F | <b>IA</b> mma |                                                            |       |      |     |     | _            | e :  | ×          |
|-----------------------------------------------------|----------|-----|-----|---------------|------------------------------------------------------------|-------|------|-----|-----|--------------|------|------------|
| Написать письмо                                     | U        | Тем | a   | P             | Римма Гасинец<br>gasinetc@volgtehkol.ru                    |       |      |     |     | <u>Копия</u> | Скры | тая        |
| 🛛 Входящие 3                                        |          | 0   | При | Π             | Павел Гевенян<br>gevenian@volgtehkol.ru                    | Из По | очты |     |     |              |      |            |
| <ul> <li>Отправленные</li> <li>Черновики</li> </ul> | жК       | Ч   | A   | Л             | Людмила <mark>Па</mark> нкова<br>I.a.pankova@volgtehkol.ru | 1     |      | 8 🖪 | S Z | <u>0.0</u>   | Шабл | <u>оны</u> |
| Ф Спам                                              | подпис   | ь т |     | В             | Валерий <mark>Па</mark> нков<br>v.pankov@volgtehkol.ru     |       |      |     |     |              |      |            |
| 🛊 Корзина                                           |          |     |     |               |                                                            |       |      |     |     |              |      |            |
| + Новая палка                                       | Гест Гес | Т   |     |               |                                                            |       |      |     |     |              |      |            |
| Облако                                              |          |     |     |               |                                                            |       |      |     |     |              |      |            |
| Адресная книга                                      |          |     |     |               |                                                            |       |      |     |     |              |      |            |
| 27 Календарь                                        |          |     |     |               |                                                            |       |      |     |     |              |      |            |
| Визнес-клуб                                         |          |     |     |               |                                                            |       |      |     |     |              |      |            |

Если у сотрудника есть ящик в системе, то она автоматически выдаст его адрес.

Также можно просто нажать на кнопку в правом нижнем углу – адресная книга, и система выдаст вообще все адреса сотрудников.